# 広島県LPガス料金 高騰対策支援事業

## 第2期 概算払い編 WEB申請について

### 電話番号変更のお知らせ

<sub>変更後</sub> 050-3659-6271

※050から番号を入力ください。(他の方にご迷惑が掛かります)
※以前の番号は利用できません。
電話帳に登録いただいた方は、お手数ですが上記番号の再登録をお願いいたします。

2024.2 更新

広島県LPガス料金高騰対策支援事業事務局

## INDEX

| 1 申請について     | 2      |
|--------------|--------|
| 2   申請用紙について | 3<br>4 |
| 3 申請方法について   | 6      |

## WEBでの申請が必要なタイミングは最大で4回あります。

※申請書類に修正が必要な場合はこの限りではありません。

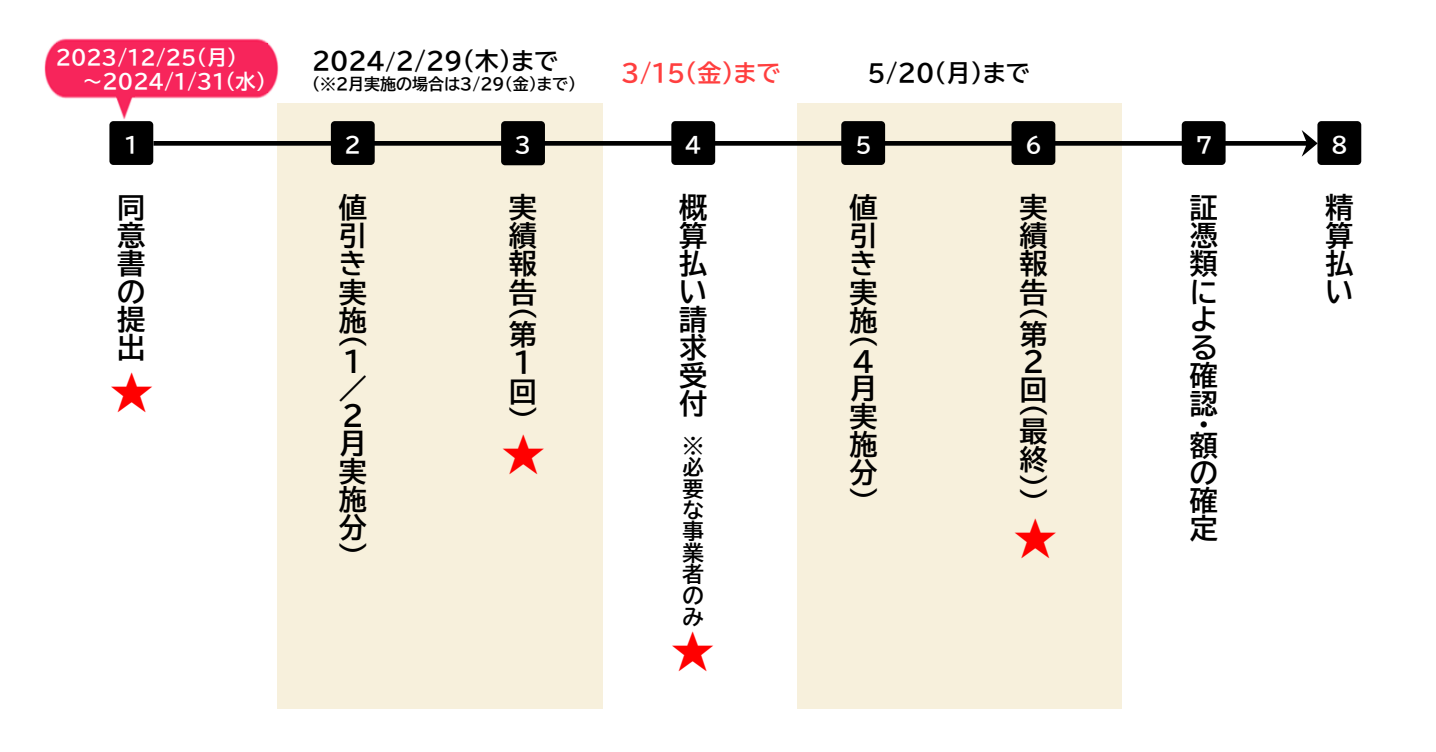

| 1 「同意書」の提出                                                                             | 3 実績報告(第1回)                                                                                                    |  |
|----------------------------------------------------------------------------------------|----------------------------------------------------------------------------------------------------|--|
| <ul> <li>▼申請期間<br/>2023/12/25(月)~2024/1/31(水)</li> <li>▼ 提出書類<br/>・同意書【様式1】</li> </ul> | <ul> <li>▼申請期間<br/>1/15(月)~2/29(金)</li> <li>※2月実施の場合は3/29(金)まで</li> <li>▼提出書類         <ul> <li>・実績報告書【様式3-1】</li> <li>・値引き実績一覧表【別添1】</li> <li>・値引き実施を証する書類(3件以上)</li> </ul> </li> </ul> |  |
|                                                                                        |                                                                                                    |  |
|                                                                                        |                                                                                                    |  |
| 4 「                                                                                    | 6 実績報告(第2回(最終))                                                                                                    |  |

## 4 「概算払い請求書」の提出

1. 「広島県LPガス料金高騰対策支援事業」公式ページ内にある実績報告に必要な提出書類の 様式をダウンロードする。

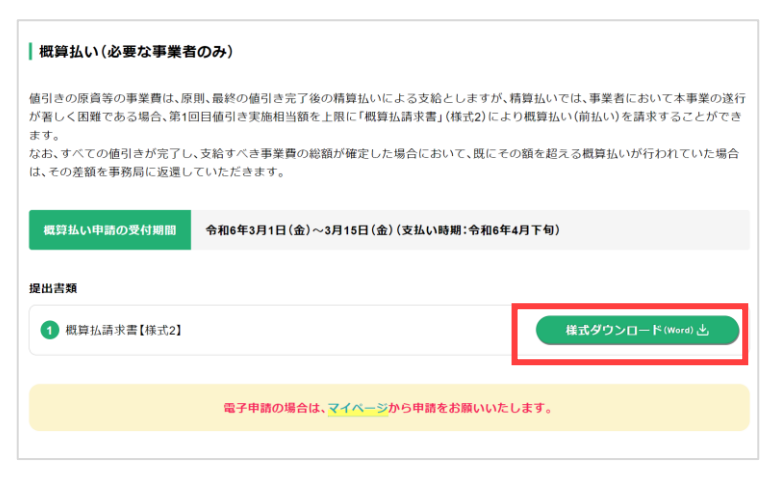

#### 2. 必要書類をすべて記入する。

#### 提出書類

| 同意書                                                                                    | 第1回実績報告                                                                            |
|----------------------------------------------------------------------------------------|------------------------------------------------------------------------------------|
| <ul> <li>● 同意書【様式1】</li> <li>※ WEB申請の方は書類を提出する必要は<br/>ありません。必要項目に入力をお願いします。</li> </ul> | <ul> <li>● 実績報告書【様式3-1】</li> <li>● 値引き実施一覧表【別添1】</li> <li>● 値引き実施を証する書類</li> </ul> |
|                                                                                        |                                                                                    |
| 概算払い請求                                                                                 | 第2回実績報告                                                                            |

各書類の記入方法は次ページ以降にあります。

#### 申請書類の記入方法

#### ▼概算払い請求書【様式2】

様式2:概算払い請求書

令和 年 月 日

一般社団法人広島県LPガス協会会長 様

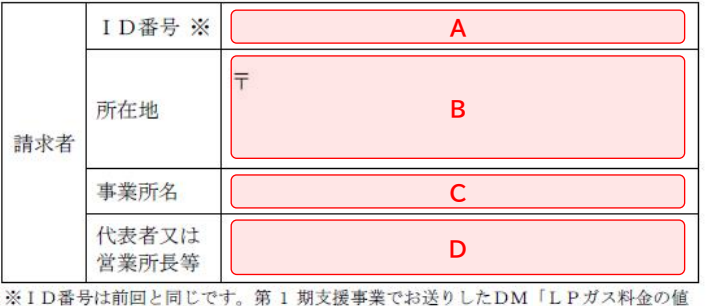

引き事業のご案内」に記載の【H00000】のコードを必ずHからご記入ください。

広島県LPガス料金高騰対策支援事業支援(第2期)助成金概算払い請求書

広島県LPガス料金高騰対策支援事業(第2期)事務処理マニュアルに基づき、下記のとおり請求します。

なお、全ての値引きが完了し、支給すべき事業費の総額が確定した場合において、その額が概算払い の金額を下回っている場合は、その差額を返納します。

記

 同支援事業概算請求金額(算用数字を使用すること。)
 ※1月実施の販売事業者は1月の値引き実施合計額 ※2月実施の販売事業者は2月の値引き実施合計額 申請書類の記入方法

#### ▼概算払い請求書【様式2】

| Α | ID番号        | ID番号は前回と同じです。第1期支援事業でお送りしたDM「LPガ<br>ス料金の値引き事業のご案内」に記載のH******(*****は数字)の<br>コードを必ずHからご記入ください。<br>例)H000000 |
|---|-------------|----------------------------------------------------------------------------------------------------|
| В | 所在地         | 登録申請書に記入した所在地をご記入ください。                                                                                     |
| С | 事業所名        | 登録申請書に記入した事業所名をご記入ください。                                                                                    |
| D | 代表者又は営業所長等  | 登録申請書に記入した代表者名又は営業所長名をご記入ください。                                                                             |
| E | 同支援事業概算請求金額 | 第1回目の値引き実施相当額を記載してください。<br>※1月実施の販売事業者は1月の値引き実施合計額<br>※2月実施の販売事業者は2月の値引き実施合計額                              |

#### 1. ログイン画面で登録したメールアドレスと第1期の実績報告時に使用したパスワードを入力して ログインする。

|                                                                                              | 2 CONTRACT CONTRACTING CONTRACTOR CONTRACTOR ST |
|----------------------------------------------------------------------------------------------|-------------------------------------------------|
| ※11月、12月の実績報告でも、このマイベージをご利用いただきますので、ロクインURLとバスワードはお                                          | 気れないようにお願いいたします。                                |
| Dパスワード設定URLより、パスワードを設定ください。<br>パスワード設定URL                                                    |                                                 |
| https://app.jibun-apps.jp/page/companies/E2EgEpw6bGwul1gBwtHl/page_user_invites/CDV07uk9Ppbh | LL.7IR/ICMO                                     |
| 2マイページログインURLからマイページにアクセスいただき、必要な書類をアップロードして「更新                                              |                                                 |
| マイページロクインURL<br>https://app.jibun-apps.jp/mypage/shinsei_h                                   | <b>—</b>                                        |
| 0月からの実績報告でも、このマイページをご利用いただきますので、ログイレURLとパスワードは忘                                              | マイページログイン画面                                     |
|                                                                                              | メールアドレス                                         |
|                                                                                              | メールアドレス                                         |
|                                                                                              | パスワード                                           |
|                                                                                              | パスワード                                           |
|                                                                                              |                                                 |
|                                                                                              | ログインする                                          |
|                                                                                              |                                                 |
|                                                                                              |                                                 |

2.「概算申請ページ」タブにある「《マイページ》概算払い請求の申請ページ」ボタンをクリックする。
 ※「再申請ページ」のタブは事務局から連絡があった方のみ使用します。

| TOP > <b>アプリー</b> 覧     |  |  |
|-------------------------|--|--|
| 概算申請ページ 再申請ページ          |  |  |
| 《マイページ》<br>概算払い請求の申請ページ |  |  |

3. ID番号と事業所名が正しいかを確認し、 🗹 ボタンをクリックする。

| TOP > アプリー覧 > レコードー覧    |                  |         |               |
|-------------------------|------------------|---------|---------------|
| 《マイページ》<br>概算払い請求の申請ページ |                  |         |               |
| 文字を                     | と入力して検索する 🙁 検索 🥹 |         | 2件中<br>1~2を表示 |
|                         | ID番号             | 事業所名    |               |
| ľ                       | H000000          | テスト株式会社 |               |
| Ľ                       | H999999          | 株式会社テスト |               |

※1つのメールアドレスで複数の営業所や支所を登録されている方は、登録した事業所数だけ表示されます。 申請する事業所をお間違いないようにご注意ください。 3. 必要箇所を入力し、「更新する」ボタンをクリックする。

※申請後の内容の変更は受け付けておりません。修正が必要な場合は事務局までご連絡ください。

| 戻る                                                     |                                                                 |  |
|--------------------------------------------------------|-----------------------------------------------------------------|--|
| 広島県LPガス料金高騰対策支                                         | 5援事業(第2期)助成金概算払い請求書                                             |  |
| 戦算払い請求書をアップロードしてください<br>注意》<br>妙の由语をされている場合は □0番号 車挙呼  | 名を確認し、別の支持地學家時の連絡を単新したいようにご注意とださい。                              |  |
|                                                        |                                                                 |  |
| 100000                                                 | テスト株式会社                                                         |  |
| 1                                                      |                                                                 |  |
| 概算払いを請求します                                             |                                                                 |  |
| 間概算払い請求書 🔞                                             |                                                                 |  |
| ファイル選択                                                 |                                                                 |  |
|                                                        |                                                                 |  |
| ご注意》<br>青後の変更は受け付けておりません。申請いた<br>青内容に不備があった場合は、後日、事務局よ | だいた内容に修正が必要な場合は、事務局までご連絡ください。<br>り再申請のお願いをいたしますので、その際に修正してください。 |  |
|                                                        |                                                                 |  |
| 請後、登録受付完了メールは届きません。アプ                                  | リー覧に戻りますと申請完了です。                                                |  |

| 1 | ID番号と事業所名は変更不可です。<br>今回申請する事業所名が正しいかどうかを確認してください。 |
|---|---------------------------------------------------|
| 2 | 概算払い申請を行う場合は必ずチェックをつけてください。                       |
| 3 | 「概算払い請求書(様式2)」をクリックして書類をアップロードしてください。             |